#### 3BB Huawei WA8021V5 Mesh Access Point

คู่มือการใช้งาน

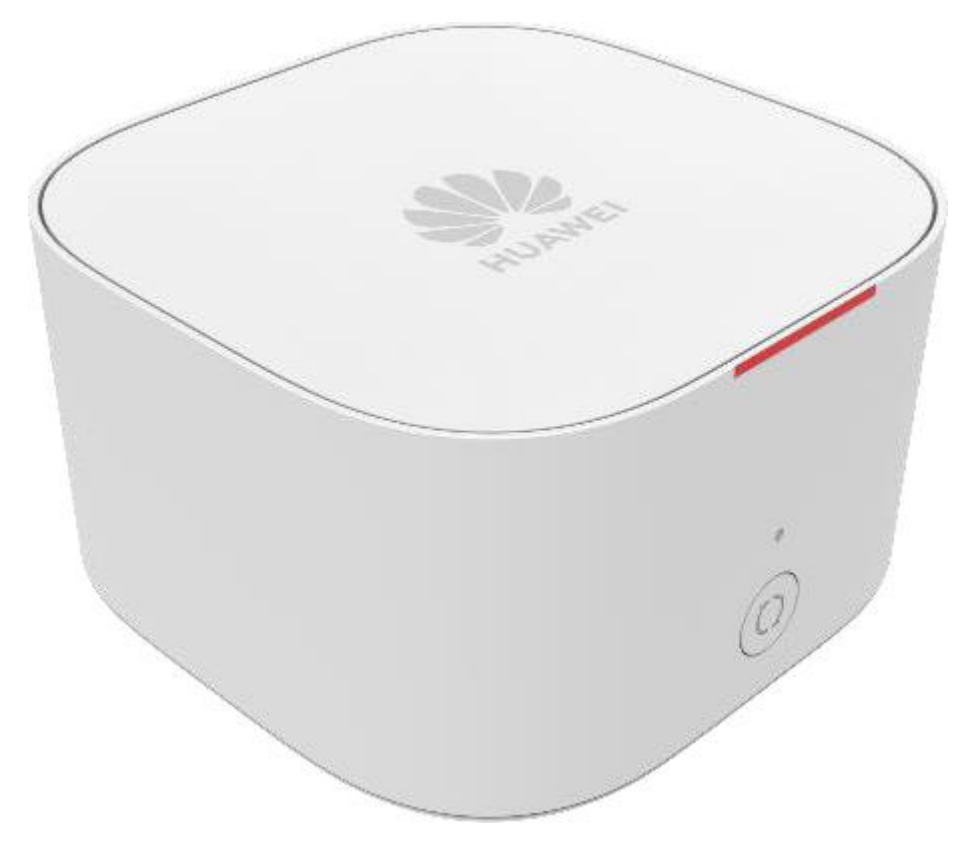

- 1. สถานะไฟอุปกรณ์
- 2. การตั้งค่าเพื่อเชื่อมต่อ Internet ครั้งแรก
- 3. การตั้งค่าแบบทั่วไป
- 4. การตั้งค่า Wireless
- 5. การติดตั้งอุปกรณ์ และการเชื่อมต่ออุปกรณ์ Access Point Mesh
- 6. การตั้งค่า DHCP
- 7. การตั้งค่า Forward Port
- 8. การตั้งค่า DDNS
- 9. การเปลี่ยน Password Login Access Point Mesh
- 10. การคืนค่าโรงงาน Factory Reset
- 11. ข้อมูลจำเพาะทางกายภาพของอุปกรณ์
- 12. คุณสมบัติ Wi-Fi ของอุปกรณ์

#### 1. สถานะไฟอุปกรณ์

| สถานะไฟ      | ความหมาย                    |  |  |  |
|--------------|-----------------------------|--|--|--|
| ไม่ติด       | ไม่มีไฟเข้าอุปกรณ์          |  |  |  |
| สีแดงกระพริบ | อยู่ระหว่างเชื่อมต่ออุปกรณ์ |  |  |  |
| สีขาวนิ่ง    | อุปกรณ์มีการเชื่อมต่ออยู่   |  |  |  |

# 2. การตั้งค่าเพื่อเชื่อมต่อครั้งแรก

กรณีที่ Reset Router คืนค่าโรงงาน หรือ ไม่เคยตั้งค่า Router มาก่อน

<u>ขั้นตอนที่ 1</u> Router ONT/ONU ต้องเป็น Bridge mode (กำหนดค่าเป็น Bridge mode อยู่แล้ว)

<u>ขั้นตอนที่ 2</u> ตั้งค่า AP Mesh โดยเชื่อมต่อสาย LAN จาก Computer/Notebook เข้าที่ Port LAN1 หรือ LAN2 บน AP Mesh หรือเชื่อมต่อ Wireless

เปิด Web Browser และพิมพ์ 192.168.1.254 แล้วกด Enter จะแสดงหน้าจอ AP Mesh Huawei ขึ้นมา ให้คลิก Start

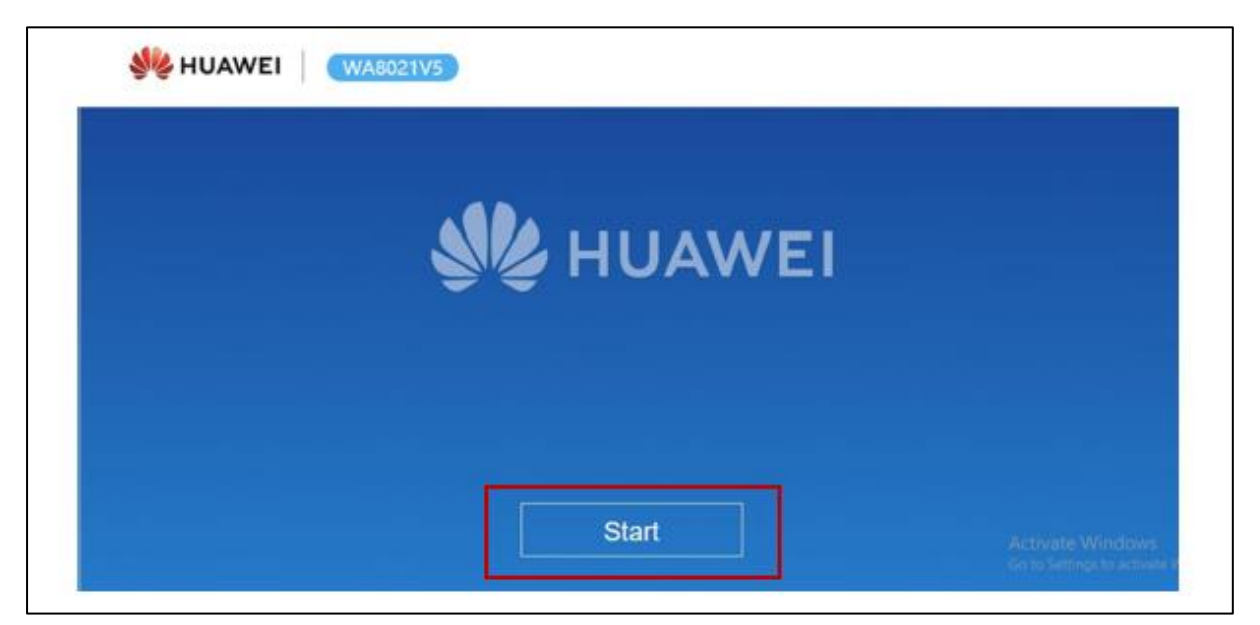

บนหน้าการตั้งค่า จะแสดงว่าไม่มีการเชื่อมต่อ ให้คลิกที่ Wi-Fi relay

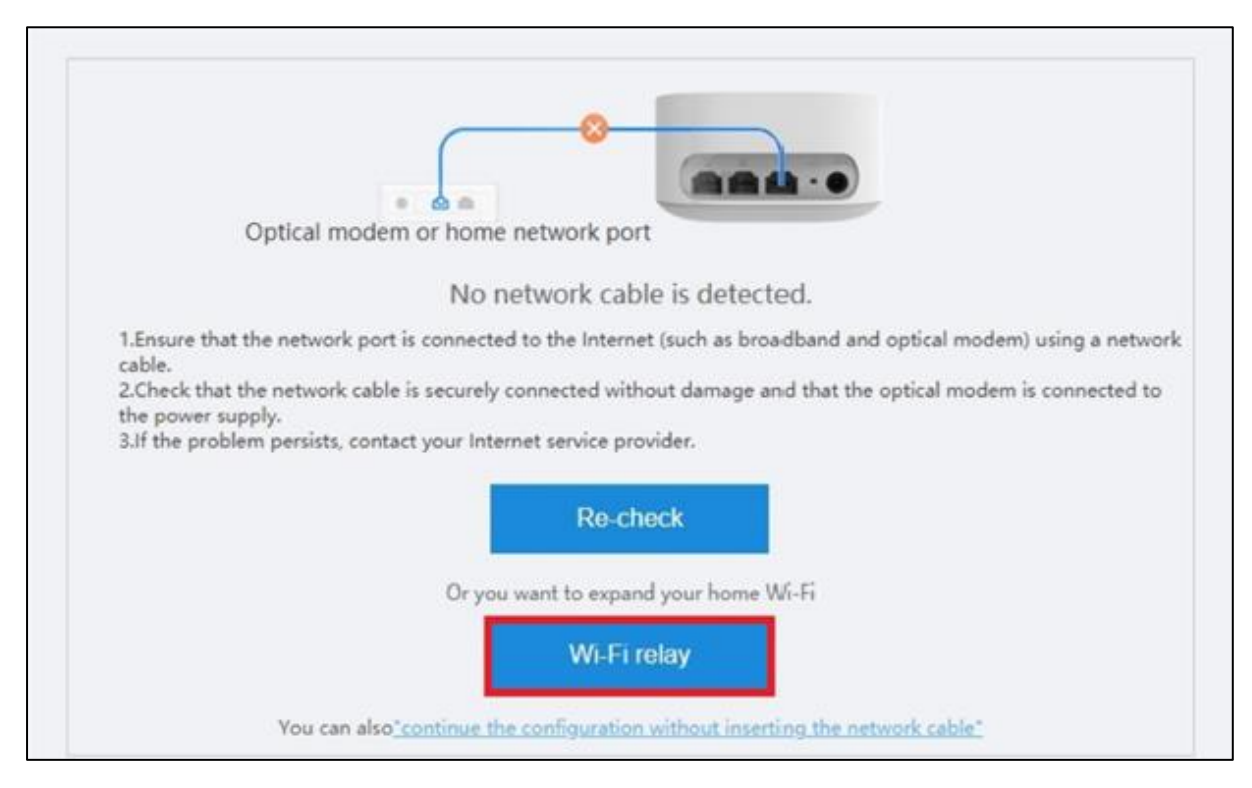

#### <u>ขั้นตอนที่ 3</u> ตั้งค่า PPPoE ให้เลือก Mode : **PPPoE(1)** แล้วกรอก **Username Password** Internet (xxx@3bbnet)(2) แล้วคลิก Next(3)

| • PPPoE 1          | O DHCP O Wi-Fin | elay |
|--------------------|-----------------|------|
|                    |                 |      |
| Broadband Account  | username@3bbnet | 2    |
| Broadband Password | ····· ©         | 2    |
|                    | Next            | 3    |

<u>ขั้นดอนที่ 4</u> ตั้งค่า Wireless สัญญาณ 2.4G และ 5G (Net) โดยระบุ Wi-Fi Name และ Wi-Fi Password เบื้องตัน<mark>(4)</mark>(เป็น SSID Internet SSID1, 5) แล้วคลิก Next<mark>(5)</mark> แล้วรอชักครู่ เพื่อให้ อุปกรณ์บันทึกค่าที่ตั้งไว้ แล้วคลิก Finish จบขั้นตอนการตั้งค่าเพื่อเชื่อมต่อครั้งแรก

\_

| ual-Band Steering |                                                                                                    |                                                                           |                                          |
|-------------------|----------------------------------------------------------------------------------------------------|---------------------------------------------------------------------------|------------------------------------------|
|                   | If the 2.4 GHz and 5G Wi-Fi frequent<br>selects a faster Wi-Fi frequency bars<br>can be set manually. | y bands are used together, the o<br>. If this switch is turned off, the l | levice automatical<br>Ni-Fi frequency ba |
| Wi-Fi Name        | 388-Internet-AP2                                                                                      |                                                                           |                                          |
| 5G Wi-Fi Name     | 388-Internet-AP2_5G                                                                                   | 4                                                                         |                                          |
| Wi-Fi Password    |                                                                                                    | Q                                                                         |                                          |

# 3. การตั้งค่าแบบทั่วไป

เชื่อมต่อสาย LAN จาก Computer/Notebook เข้าที่ Port LAN1 หรือ LAN2 บน AP Mesh หรือ เชื่อมต่อ Wireless

เปิด Web Browser และพิมพ์ 192.168.1.254 แล้วกด Enter จะแสดงหน้าจอ Login เข้า AP ให้กรอก Password MAC Address 4 ตัวสุดท้ายของ AP (พิมพ์ใหญ่) แล้วคลิก Login

| HUAWEI           |  |
|------------------|--|
| Login Password   |  |
| • • • •          |  |
| Forget Password? |  |
| Login            |  |
|                  |  |

# การตั้งค่า WAN

เข้าที่เมนู More**(1)** --> Network Configuration**(2)** --> WAN Configuration**(3)** แล้วคลิก New**(4)** เพื่อสร้าง WAN Service 2 Sessions ดังนี้

| Homepage              |          | Terminal More                                                                                                    |
|-----------------------|----------|----------------------------------------------------------------------------------------------------|
| System Info           | ~        | WAN Configuration                                                                                                    |
| WLAN                  | ~        | On this page, you can set WAN port parameters. A home gateway communicates with an upper-<br>layer device using the WAN port. During the communication, WAN port parameters must be<br>consistent with upper-layer device parameters. |
| Network Configuration | <b>2</b> | New Delete                                                                                                    |
| LAN Settings          |          | 4                                                                                                    |
| WAN Configuration     | 3        |                                                                                                    |
| DHCPv6 Server Conf    |          |                                                                                                    |

#### 3.1 WAN1 (Internet) กำหนดค่า ดังนี้

- Enable WAN ; √ เพื่อเปิดสัญญาณ
- **Encapsulation Mode** ; เลือกเป็น PPPoE
- **Protocol Type** ; เลือก IPv4/IPv6
- WAN Mode ; เลือก Route WAN
- Service Type ; เลือก TR069\_Internet
- Enable VLAN ; √ เพื่อเปิดสัญญาณ
- **VLAN ID** ; ระบุเป็น 33
- Username/Password ; ระบุเป็น Username และ Password Internet (xxx@3bbnet)
- **Binding Options** ; √ ที่ LAN1, SSID1 และ SSID5
- คลิกปุ่ม **Apply**
- จบขั้นตอนการตั้งค่า WAN1 (Internet)

| Network Configuration 🔨               | Basic Information                                                                            |
|---------------------------------------|----------------------------------------------------------------------------------------------|
| -                                     | Enable WAN:                                                                                  |
| LAN Settings                          | Encapsulation IPoE  PPPoE Mode:                                                              |
| WAN Configuration                     | Protocol Type: IPv4/IPv6 •                                                                   |
| · · · · · · · · · · · · · · · · · · · | WAN Mode: Route WAN 🔻                                                                        |
| DHCPv6 Server Conf                    | Service Type: TR069_INTERNET *                                                               |
|                                       | Enable VLAN:                                                                                 |
| DHCPv6 Static IP C                    | VLAN ID: 33 *(1-4094)                                                                        |
| DHCPv6 Information                    | 802.1p Policy: Use the specified valı ▼                                                      |
|                                       | 802.1p: 0                                                                                    |
| DDNS Function                         | MRU: 1492 (1280-1540)                                                                        |
| UPpP Function                         | User Name: @3bbnet                                                                           |
|                                       | Password:                                                                                    |
| IGMP Configuration                    | Enable LCP                                                                                   |
| Security Configuration $\sim$         | ✓ LAN1 □ LAN2 Binding Options: SSID1 □ SSID2 □ SSID3 □ SSID4 ♥ SSID5 □ SSID6 □ SSID7 □ SSID8 |
| Pouto Configuration                   | IPv4 Information                                                                             |
| Route Configuration V                 | IP Acquisition Mode: O Static O DHCP O PPPoE                                                 |
| System Management 🛛 🗸                 | Enable NAT:                                                                                  |
|                                       | NAT type: Port-restricted cone I •                                                           |
| Maintenance Diagnosis 🛛 🗸             | Multicast VLAN ID: (0-4094; 0 indicates untagged VLAN.)                                      |
|                                       | IPv6 Information                                                                             |
|                                       | Prefix Acquisition<br>Mode:                                                                  |
|                                       | IP Acquisition Mode:  © DHCPv6                                                               |
|                                       | Prefix Mask: (IPv6 address/64)                                                               |
|                                       | Multicast VLAN ID: (0-4094; 0 indicates untagged VLAN.)                                      |
|                                       | Apply Cancel                                                                                 |

## 3.2 WAN2 (Smart) กำหนดค่า ดังนี้

- Enable WAN ; √ เพื่อเปิดสัญญาณ
- **Encapsulation Mode** ; เลือกเป็น PPPoE
- **Protocol Type** ; เลือก IPv4/IPv6
- **WAN Mode** ; เลือก Route WAN
- Service Type ; เลือก Internet
- Enable VLAN ; √ เพื่อเปิดสัญญาณ
- VLAN ID ; ระบุเป็น 35
- Username/Password ; ระบุเป็น Username และ Password Smart (xxx@3bbsmart)
- Binding Options ; √ ที่ LAN2 และ SSID6
- คลิกปุ่ม **Apply**
- จบขั้นตอนการตั้งค่า WAN2 (Smart)

| Network Configuration                                                   | Basic Information                                                                                                    |
|-------------------------------------------------------------------------|----------------------------------------------------------------------------------------------------|
| 5                                                                       | Enable WAN:                                                                                                    |
| LAN Settings                                                            | Encapsulation<br>Mode:  PPPoE                                                                                                    |
| WAN Configuration                                                       | Protocol Type: IPv4/IPv6 •                                                                                                    |
| Will configuration                                                      | WAN Mode: Route WAN                                                                                                    |
| DHCPv6 Server Conf                                                      | Service Type: INTERNET                                                                                                    |
|                                                                         | Enable VLAN:                                                                                                    |
| DHCPv6 Static IP C                                                      | VLAN ID: 35 *(1-4094)                                                                                                    |
| DHCPv6 Information                                                      | 802.1p Policy: Use the specified valı ▼                                                                                                    |
|                                                                         | 802.1p: 0                                                                                                    |
| DDNS Function                                                           | MRU: 1492 (1280-1540)                                                                                                    |
| UDpD Eurotion                                                           | User Name: @3bbsmart                                                                                                    |
| OPhP Function                                                           | Password:                                                                                                    |
| IGMP Configuration                                                      | Enable LCP<br>Detection:                                                                                                    |
| Security Configuration $\sim$                                           | Binding Options: SSID1 SSID2 SSID3 SSID4 SSID5 SSID6 SSID7 SSID8                                                                                                    |
|                                                                         |                                                                                                    |
| Doute Configuration                                                     | IPv4 Information                                                                                                    |
| Route Configuration 🛛 🗸                                                 | IPv4 Information<br>IP Acquisition Mode: O Static O DHCP  PPPoE                                                                                                    |
| Route Configuration v                                                   | IPv4 Information IP Acquisition Mode: Static DHCP  PPPoE Enable NAT:                                                                                                    |
| Route Configuration v                                                   | IPv4 Information         IP Acquisition Mode:       Static       DHCP       ● PPPoE         Enable NAT:       ✓         NAT type:       Port-restricted cone I▼                                                                                                    |
| Route Configuration v<br>System Management v<br>Maintenance Diagnosis v | IPv4 Information         IP Acquisition Mode:       Static       DHCP       PPPoE         Enable NAT:       Image: Port-restricted cone       Image: Port-restricted cone       Image: Port-restricted cone         NAT type:       Port-restricted cone       Image: Port-restricted cone       Image: Port-restricted cone       Image: Port-restricted cone         Dialing Method:       Automatic       Image: Port-restricted cone       Image: Port-restricted cone       Image: Port-restricted cone                                                                                                    |
| Route Configuration v<br>System Management v<br>Maintenance Diagnosis v | IPv4 Information         IP Acquisition Mode:       Static       DHCP       ● PPPoE         Enable NAT:       ✓         NAT type:       Port-restricted cone       ▼         Dialing Method:       Automatic       ▼         Multicast VLAN ID:       (0-4094; 0 indicates untagged VLAN.)                                                                                                    |
| Route Configuration v<br>System Management v<br>Maintenance Diagnosis v | IPv4 Information         IP Acquisition Mode:       Static       DHCP       ● PPPoE         Enable NAT:               NAT type:       Port-restricted cone I▼           Dialing Method:               Multicast VLAN ID:       (0-4094; 0 indicates untagged VLAN.)           IPv6 Information                                                                                                    |
| Route Configuration v<br>System Management v<br>Maintenance Diagnosis v | IPv4 Information         IP Acquisition Mode:       Static       DHCP       PPPoE         Enable NAT:       Image: Comparison of the second second se |
| Route Configuration v<br>System Management v<br>Maintenance Diagnosis v | IPv4 Information         IP Acquisition Mode:       Static       DHCP       PPPoE         Enable NAT:       Image: Comparison of the system of the system of the sy |
| Route Configuration v<br>System Management v<br>Maintenance Diagnosis v | IPv4 Information         IP Acquisition Mode:       Static       DHCP       PPPoE         Enable NAT:       Image: Comparison of the system of the system of the sy |
| Route Configuration v<br>System Management v<br>Maintenance Diagnosis v | IPv4 Information         IP Acquisition Mode:       Static       DHCP       PPPoE         Enable NAT:       Image: Port-restricted cone       Image: Port-restricted cone       Image: Port-r                                                                                                    |

### 4. การตั้งค่า Wireless

#### 4.1 การตั้งค่า Wireless 2.4G (Net)

เลือกเมนู More --> WLAN --> 2.4G Basic Network Settings แล้วกำหนดค่า ดังนี้

- **SSID Name** ; ชื่อสัญญาณ Wireless (1-32 ตัว)
- Enable SSID ; √ เพื่อเปิดสัญญาณ
- Broadcast SSID ; √ เพื่อแส<sup>้</sup>ดง<sup>ั</sup>ชื่อสัญญาณ
- Authentication Mode ; เลือกเป็น WPA/WPA2 PreSharedKey
- **Encryption Mode** ; เลือกเป็น TKIP/AES
- WPA PreSharedKey ; รหัสผ่าน Wireless (8-63 ตัว)
- **Enable WPS** ; นำ √ ออก
- คลิกปุ่ม **Apply**
- จบขั้นตอนการตั้งค่า Wireless 2.4G (Net)

| SSID Configuration Det                  | ails                                                          |
|-----------------------------------------|---------------------------------------------------------------|
| SSID Name:                              | 3bb-wlan 2.4 * (1-32 characters)                              |
| Enable SSID:                            |                                                               |
| Number of<br>Associated Devices:        | 32 * (1-32)                                                   |
| Broadcast SSID:                         |                                                               |
| Enable WMM:                             |                                                               |
| Authentication Mode:                    | WPA/WPA2 PreSharedK(                                          |
| Encryption Mode:                        | TKIP&AES •                                                    |
| WPA PreSharedKey:                       | ••••••• Iide * (8-63 characters or 64 hexadecimal characters) |
| WPA Group Key<br>Regeneration Interval: | 3600 *(600-86400s)                                            |
| Enable WPS:                             |                                                               |
| WPS Mode:                               | PBC •                                                         |
| PBC:                                    | Start WPS                                                     |
|                                         | Apply Cancel                                                  |

### 4.2 การดั้งค่า Wireless 5G (Net)

เลือกเมนู More --> WLAN --> 5G Basic Network Settings --> คลิกที่ SSID5 แล้ว กำหนดค่า ดังนี้

- **SSID Name** ; ชื่อสัญญาณ Wireless (1-32 ตัว)
- Enable SSID ; √ เพื่อเปิดสัญญาณ
- Broadcast SSID ; √ เพื่อแสดงชื่อสัญญาณ
- Authentication Mode ; เลือกเป็น WPA/WPA2 PreSharedKey
- Encryption Mode ; เลือกเป็น TKIP/AES
- WPA PreSharedKey ; รหัสผ่าน Wireless (8-63 ตัว)
- Enable WPS ; นำ √ ออก
- คลิกปุ่ม **Apply**
- จบขั้นตอนการตั้งค่า Wireless 5G (Net)

|   | SSID<br>Index                    | SSID Nan          | ne                                                            | SSID<br>Status | Numbe | er of Associated<br>Devices | Broadcast<br>SSID | Security<br>Configuration |  |  |
|---|----------------------------------|-------------------|---------------------------------------------------------------|----------------|-------|-----------------------------|-------------------|---------------------------|--|--|
|   | 5                                | 50                | G                                                             | Enabled        | 32    |                             | Enabled           | Configured                |  |  |
|   | 6                                | sm                | art                                                           | Enabled        | 32    |                             | Enabled           | Configured                |  |  |
|   | 1                                |                   |                                                               | 1              | 1     |                             | 1                 |                           |  |  |
| - | SSID Configuration Details       |                   |                                                               |                |       |                             |                   |                           |  |  |
|   | SSID Nan                         | ne:               |                                                               | 5G             | * (1- | -32 characters)             |                   |                           |  |  |
| L | Enable SS                        | SID:              |                                                               |                |       |                             |                   |                           |  |  |
| _ | Number<br>Associate              | of<br>ed Devices: | 32                                                            |                | * (1- | 32)                         |                   |                           |  |  |
|   | Broadcas                         | t SSID:           | 1                                                             |                |       |                             |                   |                           |  |  |
|   | Enable W                         | /MM:              | •                                                             |                |       |                             |                   |                           |  |  |
|   | Authentio<br>Mode:               | cation            | WPA/WPA2 PreSharedK •                                         |                |       |                             |                   |                           |  |  |
|   | Encryptic                        | on Mode:          | TKIP&AES •                                                    |                |       |                             |                   |                           |  |  |
|   | WPA Pres                         | SharedKey:        | ••••••• Hide * (8-63 characters or 64 hexadecimal characters) |                |       |                             |                   |                           |  |  |
|   | WPA Gro<br>Regenera<br>Interval: | up Key<br>ation   | 360                                                           | 0              |       | *(600-86400s)               |                   |                           |  |  |
|   | Enable W                         | /PS:              |                                                               |                |       |                             |                   |                           |  |  |
|   | WPS Moo                          | de:               | PIN                                                           |                |       | •                           |                   |                           |  |  |
|   | PIN:                             |                   | 363                                                           | 54672          |       |                             |                   |                           |  |  |
|   |                                  |                   |                                                               | Apply          | С     | ancel                       |                   |                           |  |  |

### 4.3 การตั้งค่า Wireless 5G (Smart)

เลือกเมนู More --> WLAN --> 5G Basic Network Settings --> คลิกที่ SSID6 แล้ว กำหนดค่า ดังนี้

- **SSID Name** ; ชื่อสัญญาณ Wireless (1-32 ตัว)
- Enable SSID ; √ เพื่อเปิดสัญญาณ
- Broadcast SSID ; √ เพื่อแสดงชื่อสัญญาณ
- **Authentication Mode** ; เลือกเป็น WPA/WPA2 PreSharedKey
- Encryption Mode ; เลือกเป็น TKIP/AES
- WPA PreSharedKey ; รหัสผ่าน Wireless (8-63 ตัว)
- Enable WPS ; √ เพื่อเปิดสัญญาณ
- **WPS Mode** ; เลือกเป็น PBC
- คลิกปุ่ม **Apply**
- จบขั้นตอนการตั้งค่า Wireless 5G (Smart)

|                                            | SSID<br>Index       | SSID Nam          | ne                    | SSID<br>Status | N       | lumber of As<br>Device | sociated<br>s | Broadcast<br>SSID | Security<br>Configuration |
|--------------------------------------------|---------------------|-------------------|-----------------------|----------------|---------|------------------------|---------------|-------------------|---------------------------|
|                                            | 5                   | 50                | G                     | Enabled        | 32      |                        |               | Enabled           | Configured                |
|                                            | 6                   | sma               | art                   | Enabled        | 32      |                        |               | Enabled           | Configured                |
|                                            | SSID Cont           | figuration De     | tails                 |                |         |                        |               |                   |                           |
|                                            | SSID Nan            | ne:               |                       | sma            | art     | * (1-32 cha            | racters)      |                   |                           |
|                                            | Enable SS           | SID:              | <b>v</b>              |                |         |                        | ,             |                   |                           |
|                                            | Number<br>Associate | of<br>ed Devices: | 32                    |                |         | * (1-32)               |               |                   |                           |
|                                            | Broadcas            | t SSID:           | 1                     | 7              |         |                        |               |                   |                           |
|                                            | Enable W            | /MM:              | •                     |                |         |                        |               |                   |                           |
|                                            | Authentio<br>Mode:  | cation            | WPA/WPA2 PreSharedK • |                |         |                        |               |                   |                           |
|                                            | Encryptio           | on Mode:          | TKIP&AES •            |                |         |                        |               |                   |                           |
|                                            | WPA Pres            | SharedKey:        | ••••<br>cha           | racters)       |         | ✓ Hic                  | le * (8-63    | characters or     | 64 hexadecimal            |
| WPA Group Key<br>Regeneration<br>Interval: |                     | 360               | 0                     |                | *(600-8 | 86400s)                |               |                   |                           |
|                                            | Enable W            | /PS:              | 1                     |                |         |                        |               |                   |                           |
|                                            | WPS Mod             | de:               | PBC                   | 2              |         | •                      |               |                   |                           |
|                                            | PBC:                |                   | Sta                   | art WPS        |         |                        |               |                   |                           |
|                                            |                     |                   |                       | Apply          |         | Cancel                 |               |                   |                           |

## 5. การติดตั้งอุปกรณ์ และการเชื่อมต่ออุปกรณ์ Access Point Mesh

<u>ขั้นตอนที่ 1</u> หลังจากตั้งค่า Access Point Mesh แล้ว ให้เชื่อมต่อสาย LAN จาก Router ไปที่ Port LAN3 บน Access Point เพื่อให้สามารถใช้งานได้

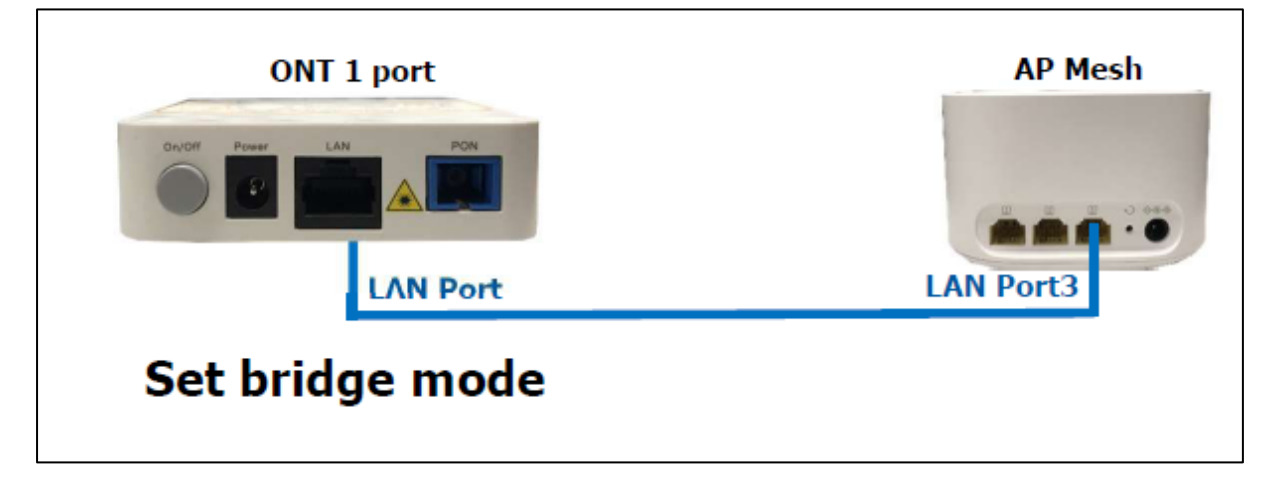

<u>ขั้นตอนที่ 2</u> หาจุดติดตั้ง Access Point Mesh ตัวที่ 2 โดยระยะที่แนะนำ ควรจะห่างจาก AP ตัวที่ 1 ไม่เกิน 10 เมตร หรือจะใช้ Smartphone/Tablet คันหาสัญญาณ Wireless ของ AP ตัวที่ 1 แล้วเสียบ ปลั๊ก Access Point Mesh ตัวที่ 2

<u>ขั้นดอนที่ 3</u> กดปุ่ม WSP ที่ Access Point Mesh ตัวที่ 1 ค้างไว้ จนกว่า<mark>ไฟสีแดง</mark>จะกระพริบ จากนั้นให้ กดปุ่ม WPS ที่ Access Point Mesh ตัวที่ 2 ค้างไว้จนกว่า<mark>ไฟสีแดง</mark>จะกระพริบเช่นกัน

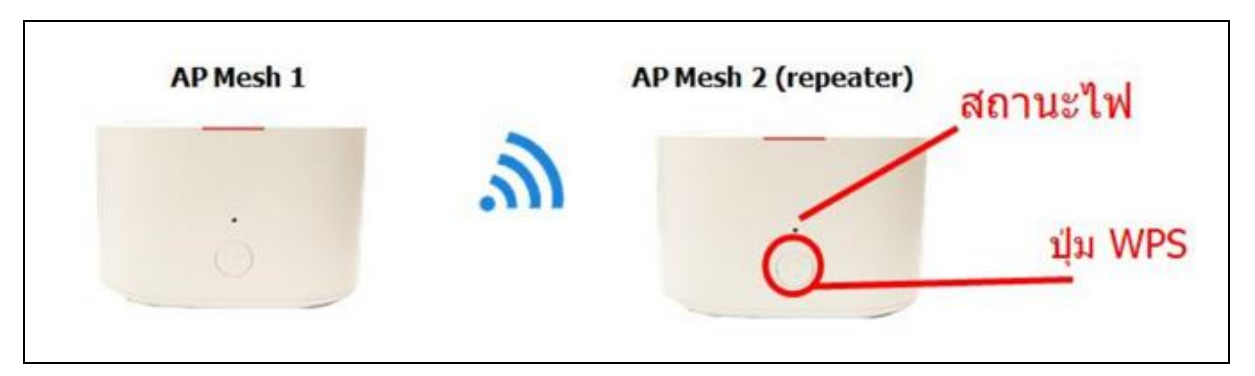

รอประมาณ 2-3 นาที ไฟสีแดงบน Access Point Mesh ดัวที่ 1 จะติดสีขาวนิ่ง และไฟสีแดงที่ Access Point Mesh ดัวที่ 2 ติดสีขาวนิ่งเช่นกัน จบขั้นตอนการเชื่อมต่ออุปกรณ์

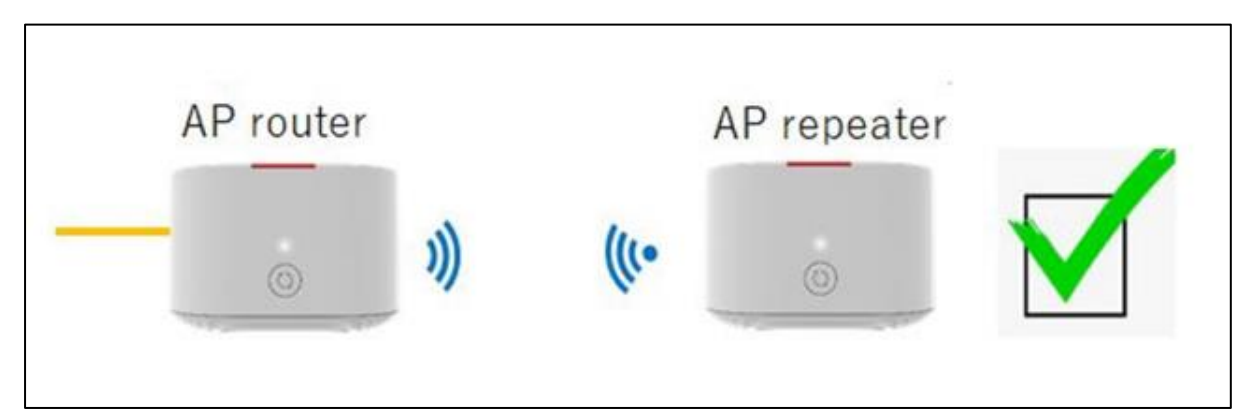

### 6. การตั้งค่า DHCP

การตั้งค่า DHCP และการจัดการ IP Address เป็นการจัดการและแจกจ่าย IP ไม่ให้ซ้ำกัน เพื่อทำให้ เครือข่ายนั้นไม่เกิดปัญหาในการใช้งาน ขั้นตอนการดำเนินการ ดังนี้

- คลิกที่ More --> Network Configuration --> LAN Settings

- รายละเอียดการตั้งค่า DHCP ดังนี้

**(A) LAN IP address** ; การตั้งค่า IP Access Point Mesh หรือ IP Gateway ค่าดั้งเดิม เป็น 192.168.1.254

(B) Enable the DHCP Server ; การตั้งค่าการแจก IP ให้เครื่องที่มาเชื่อมต่ออัตโนมัติ หากเครื่องหมายอยู่ทางด้านขวา หมายถึง เปิดการใช้งาน DHCP

(C) IP Address Allocation Range ; เป็นการกำหนดจำนวนหมายเลข IP ที่สามารถใช้ งานได้ ค่าดั้งเดิม เริ่มต้นเป็น 2 สิ้นสุดที่ 253

(D) Lease ; ช่วงเวลาการใช้งาน IP ที่มีการแจกไปให้

- เมื่อตั้งค่าเรียบร้อยให้คลิก Apply
- จบขั้นตอนการตั้งค่า DHCP

| System Info           | ~ |   | LAN Settings                              |  |  |  |  |  |
|-----------------------|---|---|-------------------------------------------|--|--|--|--|--|
| WLAN                  | ~ |   | On this page, you can set LAN parameters. |  |  |  |  |  |
| Network Configuration | ~ | A | LAN IP address 192.168.1.254              |  |  |  |  |  |
| LAN Settings          |   | в | Enable the DHCP server                    |  |  |  |  |  |
| WAN Configuration     |   | 6 | IP Address Allocation 192.168.1. 2 253    |  |  |  |  |  |
| DHCPv6 Server Conf    |   | C | Range:                                    |  |  |  |  |  |
| DHCPv6 Static IP C    |   | D | Lease: 3 hour T                           |  |  |  |  |  |
| DHCPv6 Information    |   |   | Apply                                     |  |  |  |  |  |

## 7. การตั้งค่า Forward Port

การตั้งค่า Forward Port คือ การกำหนด Port ให้กับ IP Address เพื่อนำไปใช้งานกันอุปกรณ์ต่างๆ ภายในวง LAN ที่ต้องการให้สามารถเชื่อมต่อจากภายนอกวง LAN ได้ เช่น จากมือถือ ,Notebook ที่อยู่ ตามร้านกาแฟ หรือจาก Computer ที่บ้านมาที่สำนักงาน เป็นต้น ขั้นตอนการดำเนินการ ดังนี้

- คลิกที่ More --> Security Configuration --> IPv4 Port Mapping
- คลิกปุ่ม New เพื่อกำหนดค่า Forward Port
- Enable Port Mapping ; √ เพื่อการใช้งาน Forward Port
- Mapping Name ; ตั้งชื่อตามที่ต้องการ
- WAN Name ; เลือกได้ว่าต้องการใช้ WAN1 (Internet) หรือ WAN2 (Smart)
- Internal Host ; ระหมายเลข IP ของอุปกรณ์ที่ต้องการตั้งค่า Forward Port
- External Source IP Address ; ใส่หมายเลข Port ที่ต้องการใช้งานดูกล้อง
- คลิกปุ่ม **Apply**
- จบขั้นตอนการตั้งค่า Forward Port

| System Info            | ~ | IPv4                                                     | IPv4 Port Mapping                                                                                                    |                           |           |          |  |  |  |  |  |
|------------------------|---|----------------------------------------------------------|----------------------------------------------------------------------------------------------------|---------------------------|-----------|----------|--|--|--|--|--|
| WLAN                   | ~ | On this<br>allow t<br>Note: 1                            | On this page, you can set port mapping parameters to set up virtual servers on the LAN network and allow these servers to be accessed from the Internet.<br>Note: The well-known ports for voice services cannot be in the range of the mapping ports. |                           |           |          |  |  |  |  |  |
| Network Configuration  | ~ | New                                                      | New Delete                                                                                                    |                           |           |          |  |  |  |  |  |
| Security Configuration | ^ | Mapping Name WAN Name Internal Host External Host Enable |                                                                                                    |                           |           |          |  |  |  |  |  |
| Wi-Fi MAC Address      |   |                                                          |                                                                                                    |                           |           |          |  |  |  |  |  |
| Firewall Configura     |   | Тур<br>Арг                                               | e: • U<br>lication: Sele                                                                                                    | lser-defined O App<br>ect | plication |          |  |  |  |  |  |
| DMZ Function           |   | Ena<br>Mai                                               | ble Port Mapping: 🖉                                                                                                    |                           |           |          |  |  |  |  |  |
| IPv4 Port Mapping      |   | WA                                                       | N Name: Inte                                                                                                    | rnet and TR0I ▼           |           |          |  |  |  |  |  |
| Port Trigger Confi     |   | Exte<br>Ado                                              | Internal Host: * Select   External Source IP                                                                                                    |                           |           |          |  |  |  |  |  |
| Device Access Cont     |   | Add                                                      |                                                                                                    |                           |           | <b>_</b> |  |  |  |  |  |
| Route Configuration    | ~ |                                                          |                                                                                                    | Apply                     | Cancel    |          |  |  |  |  |  |

#### 8. การตั้งค่า DDNS

ตัวอย่าง ลูกค้าสมัคร Host ของ dyndns โดยใช้ชื่อ contact2nma.dyndns.org ซึ่งจะเป็น Domain ที่ลูกค้าสามารถใช้เรียกดูกล้องจากจุดใดก็ได้ โดยไม่ต้องจำ IP ที่ได้รับจากผู้ให้บริการ ขั้นตอนการ ดำเนินการ ดังนี้

- คลิกที่ More --> Network Configuration --> DDNS Function
- คลิกที่ New เพื่อกำหนดค่า DDNS
- Enable DDNS ; √ เพื่อการใช้งาน DDNS
- WAN Name ; เลือกได้ว่าต้องการใช้ WAN1 (Internet) หรือ WAN2 (Smart)
- **Domain Name** ; ระบุชื่อที่กำหนดไว้บนเว็บของผู้ให้บริการ DDNS
- Service Provider ; เลือกผู้ให้บริการ DDNS ที่ได้สมัครไว้
- Host of the Service Provider ; ชื่อเว็บของผู้ให้บริการ DDNS
- **Service Port** ; ใส่หมายเลข Port
- **Username/Password** ; ตามที่ลูกค้ากำหนดไว้บนเว็บของผู้ให้บริการ DDNS
- คลิกปุ่ม **Apply**
- เมื่อดำเนินการเรียบร้อย จะปรากฏข้อมูลที่กำหนดอยู่ด้านบน
- จบขั้นตอนการตั้งค่า DDNS
- กรณีต้องการกำหนด Port หมายเลขอื่นๆเพิ่มเติม ให้คลิกปุ่ม New เพื่อกำหนดหมายเลข
   Port เพิ่มตามที่ต้องการ และข้อมูลที่ได้กำหนดไว้ ก็จะแสดงผลเพิ่มขึ้นมา

| System Info            | ~ | DDNS Function                                     |                                                                                                    |                  |                    |
|------------------------|---|---------------------------------------------------|----------------------------------------------------------------------------------------------------|------------------|--------------------|
| WLAN                   | ~ | To obtain the dynamic<br>service provider to obta | To obtain the dynamic DNS service, you must apply for a domain name from the dynamic DNS service provider to obtain the configuration information, including the host, user name, and password |                  |                    |
| Network Configuration  | ^ | New Delete                                        |                                                                                                    |                  |                    |
| LAN Settings           |   | WAN Name                                          | Status                                                                                                    | Service Provider | Domain Name        |
| WAN Configuration      |   |                                                   |                                                                                                    |                  |                    |
| DHCPv6 Server Conf.    |   | DDNS Service Inform<br>Enable DDNS:               | nation:                                                                                                    |                  |                    |
| DHCPv6 Static IP C     |   | WAN Name:                                         | Internet and TR069                                                                                                    | T                |                    |
| DHCPv6 Information     |   | Domain Name:<br>Service provider info             | contact2nma.dydns                                                                                                    | .org*(           | (1-255 characters) |
| DDNS Function          |   | Service Provider:<br>Host of the Service          | dyndns<br>members.dyndns.or                                                                                                    | •<br>•g          | (1-255 characters) |
| UPnP Function          |   | Service Port:                                     | 80                                                                                                    | *(               | (1-65535)          |
| IGMP Configuration     |   | User Name:                                        | contact2nma                                                                                                    | *(               | (1-256 characters) |
| Security Configuration | ~ | Encryption Mode:                                  | BASE64                                                                                                    |                  | , Eso characters   |
| Route Configuration    | ~ |                                                   | Apply                                                                                                    | Cancel           |                    |

#### 9. การเปลี่ยน Password Login Access Point Mesh

หากต้องการเปลี่ยน Password Login Access Point Mesh มีขั้นตอนดำเนินการดังนี้

- คลิกที่ More --> System Management --> Account Management
- **Old Password** ; Password Login Access Point Mesh เดิม
- New Password/Confirm Password ; Password ใหม่ที่ต้องการเปลี่ยน
- คลิกปุ่ม **Apply**
- จบขั้นตอนการเปลี่ยน Password Login Access Point Mesh

#### <u>หมายเหตุ</u>

- 1. Password ต้องมีอย่างน้อย 6 ตัวอักษร
- 2. Password ต้องมีประกอบไปด้วย 2 อย่าง ดังนี้ ตัวเลข, ตัวอักษรพิมพ์ใหญ่, ตัวอักษรพิมพ์ เล็ก หรือ อักขระพิเศษ (อักขระพิเศษ ได้แก่ ` ~ ! @ # \$ % ^ & \* () \_ = + \ | [ { } ]; : ' " < , . > / ?
- 3. Password ห้ามใช้เหมือนกับ Username หรือ Username กลับหลัง

| System Info            | ~ | Account Management                                                                                                    |  |  |
|------------------------|---|----------------------------------------------------------------------------------------------------|--|--|
| WLAN                   | ~ | On this page, you can change the password of the current login user to ensure security and make it easy to remember.                                                                                                    |  |  |
| Network Configuration  | ~ | Change Password                                                                                                    |  |  |
| Security Configuration | ~ | 1. The password must contain at least 6         Old Password:       2. The password must contain at least two of the following combinations: digits, uppercase         New Password:       eletters, lowercase letters; and special         character       Special         character       special         character       Special         character       special |  |  |
| Route Configuration    | ~ | Confirm Password: $[following: ~] @ # $ % ^ & * () = +   [ { } ]; : " < , . > / ?.         3. The password cannot be any user name or   $                                                                                                    |  |  |
| System Management      | ~ | Apply Cancel                                                                                                    |  |  |
| Account Management     | t |                                                                                                    |  |  |

## 10. การคืนค่าโรงงาน Factory Reset

#### สามารถดำเนินการได้ 2 วิธี

# วิธีที่ 1 Hardware Reset (Reset ที่อุปกรณ์)

- กดปุ่ม Reset ที่ Access Point Mesh ค้างไว้ประมาณ 5-10 วินาที หลังจากนั้น Access Point Mesh จะ Restart
- จบขั้นตอนการคืนค่าโรงงานแบบ Hardware Reset

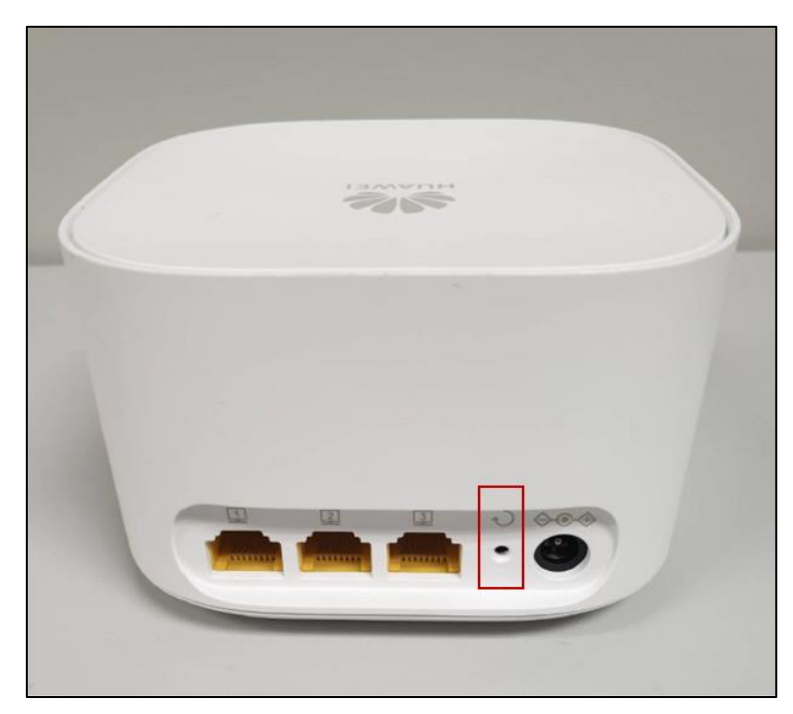

# วิธีที่ 2 Software Reset (Reset ที่ระบบ)

- คลิกที่ More --> System Management --> Backup and recovery
- คลิกที่ปุ่ม Restoring Factory Settings แล้วรอซักครู่ การคืนค่าเริ่มต้นเดิมจากโรงงาน สำเร็จ
- จบขั้นตอนการคืนค่าโรงงานแบบ Software Reset

| System Info            | ~ | Backup and recovery                                                                 |  |  |
|------------------------|---|-------------------------------------------------------------------------------------|--|--|
| WLAN                   | ~ | On this page, you can export, import, and restore factory configuration operations. |  |  |
| Network Configuration  | ~ | Export configuration file Export configuration file                                 |  |  |
| Security Configuration | ~ | Import configuration file                                                           |  |  |
| Route Configuration    | ~ | Configuration File: Browse Import configuration file                                |  |  |
| System Management      | ^ | Restoring Factory Settings                                                          |  |  |
| Account Management     | t | Restoring Factory Settings                                                          |  |  |
| Time Setting           |   |                                                                                     |  |  |
| Backup and recover     |   |                                                                                     |  |  |

# 11. ข้อมูลจำเพาะทางกายภาพของอุปกรณ์

| ประเภท                                 | รายการ                      | รายละเอียด                                                                                                |  |
|----------------------------------------|-----------------------------|----------------------------------------------------------------------------------------------------|--|
|                                        | ขนาด                        | สูง65.5มม. x กว้าง105มม. x ยาว 105มม.                                                                     |  |
| Mechanical Parameter                   | น้ำหนัก<br>(ไม่รวม Adapter) | ประมาณ 195 กรัม                                                                                           |  |
| Rated Power Input for Power<br>Adapter | กำลังไฟเข้า Adapter         | 100 - 240 V AC, 50/60 Hz                                                                                  |  |
| System Power Supply                    | กำลังไฟออกจาก Adapter       | 11-14V DC, 1 A                                                                                            |  |
| Static Power Consumption               | การใช้กำลังไฟฟ้าคงที่       | 3.4 W                                                                                                    |  |
| Max Power Consumption                  | การใช้กำลังไฟฟ้าสูงสุด      | 7.8 W                                                                                                    |  |
| Operating Temperature                  | อุณหภูมิขณะทำงาน            | 0°C – 40°C                                                                                                |  |
| Operating Humidity                     | ความชื้นขณะทำงาน            | 5% RH – 95% RH                                                                                            |  |
| Memory                                 | ความจำ                      | 128MB Flash, 128MB RAM                                                                                    |  |
| Indicator                              | ไฟแสดงสัญญาณ                | 1 จุด                                                                                                    |  |
| Buttons                                | ปุ่ม                        | ปุ่ม Reset และปุ่มเชื่อมต่อ                                                                               |  |
| Installation Mode                      | การติดตั้ง                  | วางตั้ง                                                                                                   |  |
| Interface                              | อินเดอร์เฟส                 | NNI: Wi-Fi or 1GE<br>UNI (Wi-Fi uplink): 2.4GHz&5GHz Wi-Fi+3GE<br>UNI (1GE uplink): 2.4GHz&5GHz Wi-Fi+2GE |  |
| Antenna type                           | เสาสัญญาณ                   | 4 เสาสัญญาณภายใน                                                                                          |  |

## 12. คุณสมบัติ Wi-Fi ของอุปกรณ์

| ประเภท             | รายการ                  | รายละเอียด                           |
|--------------------|-------------------------|--------------------------------------|
| Supported Protocol | ดลื่นสัญญาญ             | IEEE 802.11 b/g/n (2.4GHz)           |
| Supported Protocol | មាសដល់បើពិព័រ           | IEEE 802.11 a/n/ac (5GHz)            |
| MIMO               | การรับ-ส่งสัญญาณ        | 2×2 MIMO (2.4GHz&5GHz)               |
| Antenna Gain       | เสาสัญญาณรับ            | 2dBi                                 |
| Air Interface Rate | ความเร็วของสัญญาณไร้สาย | 300 Mbps (2.4GHz); 867 Mbps (5GHz)   |
| Other              | อื่นๆ                   | WMM(Wi-Fi MultiMedia); Band steering |

\_\_\_\_\_